#### Richiesta certificati online

Dalla home page dei servizi online del Comune di Gavorrano <u>https://cloud.urbi.it/urbi/progs/urp/solhome.sto?DB\_NAME=n000917&w3cbt=S</u> selezionare: Sportello Demografico:

| ① Albo Pretorio On Line            | ~ |
|------------------------------------|---|
| ① Richieste Straordinarie COVID-19 | ~ |
| Sportello Tributi                  | ~ |
| ① Pagamenti On Line - pagoPA       | ~ |
| ① Sportello Demografico            | ~ |
| ① SUE On Line                      | ~ |
| (j) Servizi Scolastici             | ~ |

Quindi cliccare su "accedi al servizio" sotto la voce "Richiesta certificati anagrafici":

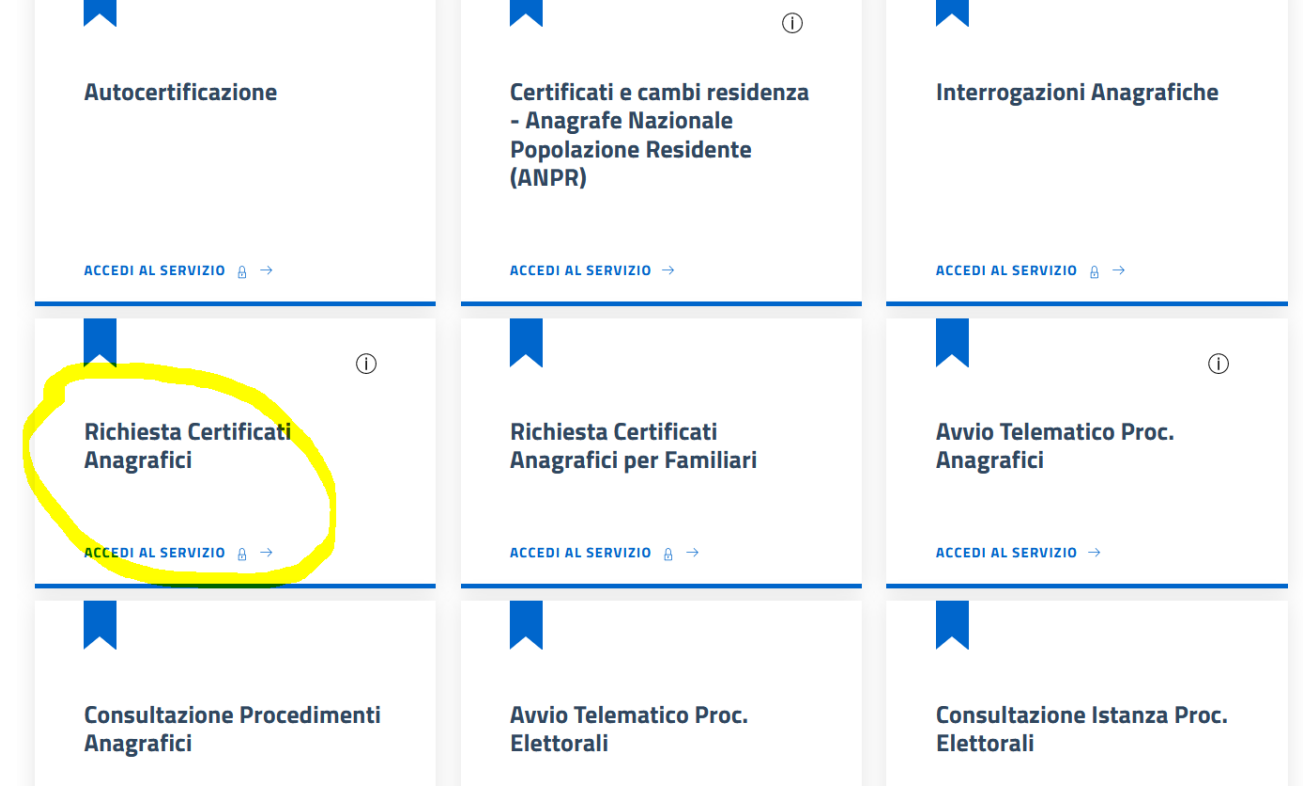

Cliccare su "Accedi al Servizio" nella pagina che si apre:

Istruzioni e tutorial servizi on line / Servizi On Line / Sportello Demografico

# **Rilascio Certificati Anagrafici**

Attraverso questo servizio potrai richiedere, con pochissimi click, i certificati che ti interessano tra:

- Esistenza in vita
- Famiglia
- Matrimonio anagrafico
- Nascita anagrafico
- Residenza
- Residenza AIRE

I cittadini che si sono dotati della App IO, riceveranno una notifica in tempo reale non appena il certificato sarà stato emesso.

Leggere attentamente le istruzioni per la compilazione allegate qua sotto.

| → Accedi al servizio                                                                                                    |
|----------------------------------------------------------------------------------------------------|
| (j) Titolare/Responsabile del trattamento è il Comune di Gavorrano (con sede a Gavorrano Piazza Buozzi n° 16 numero di telefono 0566/843211) nella persona del Sindaco pro tempore. Dott.ssa Stefania Ulivieri - e-mail: sindaco(at)comune.gavorrano.gr.it |
| A seguito della consultazione di questo sito possono essere trattati dati relativi a persone fisiche e/o giuridiche identificate o identificabili.                                                                                                    |

#### Fare il login con il metodo desiderato (SPID/CIE/CNS)

Quindi cliccare su "VAI" nella sezione relativa al Rilascio Certificati:

| Istruzioni e tutorial servizi on line | 1 | Servizi On Line | 1 | Sportello Demografico |
|---------------------------------------|---|-----------------|---|-----------------------|
|---------------------------------------|---|-----------------|---|-----------------------|

## **Rilascio Certificati Anagrafici**

| (j) Richiedente: Codice Fiscale: Codice Fiscal |        |
|----------------------------------------------------------------------------------------------------|--------|
| - Rilascio Certificati                                                                                                    | $\sim$ |
| Per accedere alla sezione per il rilascio dei certificati clicca qui                                                                                                    | Vai    |
| – Certificati Rilasciati                                                                                                    |        |
| Per accedere alla sezione certificati rilasciati clicca qui                                                                                                    | Vai    |

(NOTA: Cliccando "Vai" su "Certificati Rilasciati" si possono visualizzare quelli precedentemente richiesti e rilasciati.)

A questo punto va selezionato il certificato di interesse tra quelli indicati, selezionare il motivo di esenzione tra quelli presenti nel menu a tendina (se effettivamente esente da bollo), oppure - se il certificato non è esente - vanno inseriti gli estremi della marca da bollo (numero e data di emissione che sono dati obbligatori).

| Selezione                                                                 | Certificato                                                                                                    | Spese Emissione                                                                                                    |             |
|---------------------------------------------------------------------------|----------------------------------------------------------------------------------------------------|----------------------------------------------------------------------------------------------------|-------------|
| 0                                                                         | CITTADINANZA - ANPR                                                                                                    | 0,00 €                                                                                                    |             |
| C                                                                         | CUMULATIVO COMPLETO                                                                                                    | 0,00 €                                                                                                    |             |
| )                                                                         | ESISTENZA IN VITA - ANPR                                                                                                    | 0,00 €                                                                                                    |             |
| )                                                                         | FAMIGLIA - ANPR                                                                                                    | 0,00 €                                                                                                    |             |
|                                                                           | MATRIMONIO ANAGRAFICO - ANPR                                                                                                    | 0,00 €                                                                                                    |             |
|                                                                           | NASCITA ANAGRAFICO - ANPR                                                                                                    | 0,00 €                                                                                                    |             |
|                                                                           |                                                                                                    | 0.00 €                                                                                                    |             |
|                                                                           | RESIDENZA - ANPR                                                                                                    |                                                                                                    |             |
| )<br>(i) A seguit<br>pubblica                                             | RESIDENZA - ANPR<br>RESIDENZA AIRE - ANPR<br>to delle modifiche apportate al D.P.R.445/2000 - Legge<br>a amministrazione o ai privati gestori di pubblici servizi.                                                                       | 0,00 €<br>di stabilità 2012 - i certificati richiesti non potranno essere prodotti agli ol                                      | rgani della |
| i A seguit<br>pubblica<br>enzione dal                                     | RESIDENZA - ANPR<br>RESIDENZA AIRE - ANPR<br>to delle modifiche apportate al D.P.R.445/2000 - Legge<br>a amministrazione o ai privati gestori di pubblici servizi.                                                                       | 0,00 €                                                                                                    | rgani della |
| i A seguit<br>pubblica<br>senzione dal<br>Tipo esenzione<br>NESSUNA ESENZ | RESIDENZA - ANPR<br>RESIDENZA AIRE - ANPR<br>to delle modifiche apportate al D.P.R.445/2000 - Legge<br>a amministrazione o ai privati gestori di pubblici servizi.<br>I pagamento dell'imposta di bollo<br>zione (CERTIFICATO IN BOLLO). | 0,00 €                                                                                                    | rgani della |
|                                                                           | RESIDENZA - ANPR<br>RESIDENZA AIRE - ANPR<br>to delle modifiche apportate al D.P.R.445/2000 - Legge<br>a amministrazione o ai privati gestori di pubblici servizi.<br>I pagamento dell'imposta di bollo<br>zione (CERTIFICATO IN BOLLO). | 0,00 €<br>di stabilità 2012 - i certificati richiesti non potranno essere prodotti agli o<br>Data marca bollo (*)<br>dd-MM-yyyy | rgani della |
|                                                                           | RESIDENZA - ANPR<br>RESIDENZA AIRE - ANPR<br>to delle modifiche apportate al D.P.R.445/2000 - Legge<br>a amministrazione o ai privati gestori di pubblici servizi.<br>I pagamento dell'imposta di bollo<br>ZIONE (CERTIFICATO IN BOLLO). | 0,00 € di stabilità 2012 - i certificati richiesti non potranno essere prodotti agli ol Data marca bollo (*) dd-MM-yyyy         | rgani della |

Una volta inseriti i dati, cliccare sul pulsante Avanti presente in basso a sinistra.

### Nella pagina successiva è necessario inserire un indirizzo di posta elettronica semplice (NON PEC):

|                                                                                                    |                                            |                                | Torna alla Sezione Generale |
|----------------------------------------------------------------------------------------------------|--------------------------------------------|--------------------------------|-----------------------------|
| Selezione Certificato                                                                                                    | ✓ Inserisci Em                             | nail                           | Conferma                    |
| (i) Richiedente: Codice Fiscale: Codice Fiscal |                                            |                                |                             |
| Conferma Richiesta Certifica                                                                                                    | ti                                         |                                |                             |
| i L'indirizzo Email è obbligatorio                                                                                                    | o dal momento che i certificati prodotti v | verranno inviati a tale case   | ella.                       |
| Indirizzo Email (*)                                                                                                    |                                            |                                |                             |
| Certificato                                                                                                    |                                            | Spese Emissione                |                             |
| FAMIGLIA - ANPR                                                                                                    |                                            | 0,00 €                         |                             |
| (j) Esenzione dal pagamento del                                                                                                    | l'imposta di bollo per SOCIETA' SPORTI\    | /E - art. 8 bis, tabella alleg | gato B) DPR 642/1972        |
| Indietro                                                                                                    |                                            |                                | Avanti                      |

e cliccare su Avanti.

Nella schermata seguente è sufficiente cliccare su Conferma, in basso a destra, per inoltrare all'ufficio anagrafe la richiesta di certificato:

## Rilascio Certificati Anagrafici

|                                                   |                                                                | Torna alla Sezione Generale              |
|---------------------------------------------------|----------------------------------------------------------------|------------------------------------------|
| Selezione Certificato                             | ✓ Inserisci Email                                              | ✓ Conferma                               |
| (i) Richiedente: Codice Fiscale: Data di Nascita: |                                                                |                                          |
| (i) Facendo click sul pulsante Confe              | erma, verrà inoltrata la richiesta di emissione dei certificat | ti, con apposizione del Timbro Digitale. |
| Indietro                                          |                                                                | Conferma                                 |

Una volta che gli operatori dell'ufficio avranno emesso il certificato, il cittadino riceverà una mail all'indirizzo precedentemente inserito e, se in possesso dell'app IO, riceverà una notifica sulla app.